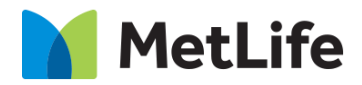

# How-to – Article Hero

# V1.0 - Global Marketing Technology-AEM

Component Name: Article Hero

Author: Jon Ziefle

Creation Date: 10-02-2019

Last Updated: 10-18-2019

Version: v1.0

## 1 Document History

The following important changes have been made to this document:

| Date       | Version # | Description of Changes Made | Author     | Approved By |
|------------|-----------|-----------------------------|------------|-------------|
| 10/18/2019 | 1.0       | Initial Draft               | Jon Ziefle |             |

#### **Table of Contents**

#### **Contents**

| 1 | DO  | CUMENT HISTORY                    | / |
|---|-----|-----------------------------------|---|
| 2 | INT | RODUCTION                         | ŀ |
|   | 2.1 | Short Description                 | Ļ |
|   | 2.2 | AEM COMPONENT DATA MODEL          | Ļ |
|   | 2.3 | Intended Audience                 | , |
| 3 | но  | W TO ENABLE/TURN-ON THE COMPONENT | ; |
| 4 | со  | MPONENT DIALOG                    | , |

## 2 Introduction

This document provides "How to Instructions" for the component "Article Hero". This component is intended to be used on Article templates:

- Article: listicle
- Article: Quiz (Backlog)
- Article: In the News

## 2.1 Short Description

This component is used to highlight Product on Article pages. Article Hero provides Author flexibility to include only Image/Video/Video without Text Heroes

#### **Feature Overview**

Title - Provides option to include Title on the Article Hero

Read Time - Provides option to include Read Time on the Article

Date - Provides option to include Date on the Article

## 2.2 AEM Component Data Model

| Tab     | Field Name                  | Field Group  | Field Type | Validation                           | Accepted values                                                                     |
|---------|-----------------------------|--------------|------------|--------------------------------------|-------------------------------------------------------------------------------------|
|         | Media Type                  | -            | Select     | Mandatory                            | Default<br>Image<br>Video<br>Interactive Video (without<br>text)                    |
|         | Eyebrow                     | Text Content | Text Area  | Mandatory                            | Text                                                                                |
|         | Title (H2 Tag)              | Text Content | Text Area  | Mandatory                            | Text                                                                                |
|         | Read Time                   | Text Content | Text Area  | Optional                             | Text                                                                                |
|         | Date                        | Text Content | Date Field | Optional                             | Date                                                                                |
|         | Image                       | Image        | Path       | Mandatory                            | Valid image path                                                                    |
| Content | Image Position              | Image        | Select     | Mandatory                            | Left Top<br>Left Center<br>Right Top<br>Right Center<br>Center Top<br>Center Center |
|         | Video Type                  | Video        | Select     | Mandatory                            | Brightcove                                                                          |
|         | Brightcove Video<br>ID      | Video        | Text       | Mandatory,<br>Max Length 150<br>Char | Text                                                                                |
|         | Brightcove Video<br>Account | Video        | Text       | Mandatory,<br>Max Length 150<br>Char | Text                                                                                |
|         | Brightcove Player<br>Type   | Video        | Text       | Mandatory,<br>Max Length 150<br>Char | Text                                                                                |

## 2.3 Intended Audience

The primary audience of this design is: • Content Authors

- AgenciesMarketers

## 3 How to Enable/Turn-On the Component

This component is embedded in the Article Content Page template and not available in the Sidekick. There is no option to enable/disable it; it is a mandatory component.

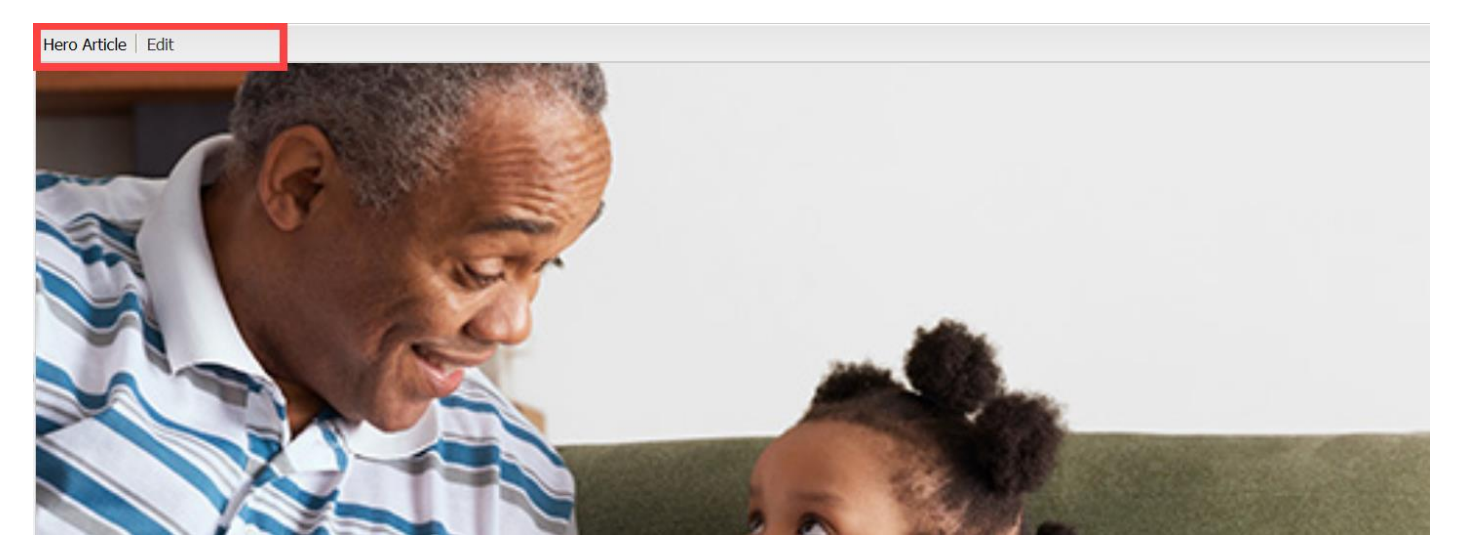

## 4 Component Dialog

This dialog for the Article Hero contains one tab, Content.

#### **Content Tab**

This tab has three sections, **Text Content** and (depending on the option selected in "Media Type") **Image** and **Video**:

| ero Article Dialog              |         |           | × |
|---------------------------------|---------|-----------|---|
| Content                         |         |           |   |
| Media Type<br>— 💌 Text Content  | Default | Y         |   |
|                                 |         | OK Cancel | ) |
| ero Article Dialog              |         |           | × |
| Content                         |         |           |   |
| Media Type<br>— 💌 Text Content— | Image   | ¥         |   |
| - Tmage                         |         |           |   |
|                                 |         | OK Cancel | ) |
| ro Article Dialog               |         |           | × |
| Content                         |         |           |   |
| Media Type                      | Video   | *         |   |
| - Video                         |         |           |   |
|                                 |         | OK Cancel | ) |

**Media Type** – This selects the media type for the background.

#### Text Content

This section will contain the main content configuration (which is mandatory).

- 1. **Eyebrow** This is the eyebrow above the title.
- 2. Title (H2 Tag)- This is the article title.
- 3. Read Time-This is the read time of the article.
- 4. Date- This is the article date.

| Hero Article Dialog |                                         | × |
|---------------------|-----------------------------------------|---|
| Content             |                                         |   |
| Media Type          | Default                                 |   |
| Text Content        |                                         |   |
| Eyebrow*            |                                         |   |
| Title (H2 Tag)*     |                                         |   |
| Read Time           |                                         |   |
| Date                | Presented in minutes (ex. "X Min Read") |   |
|                     | OK Cancel                               |   |

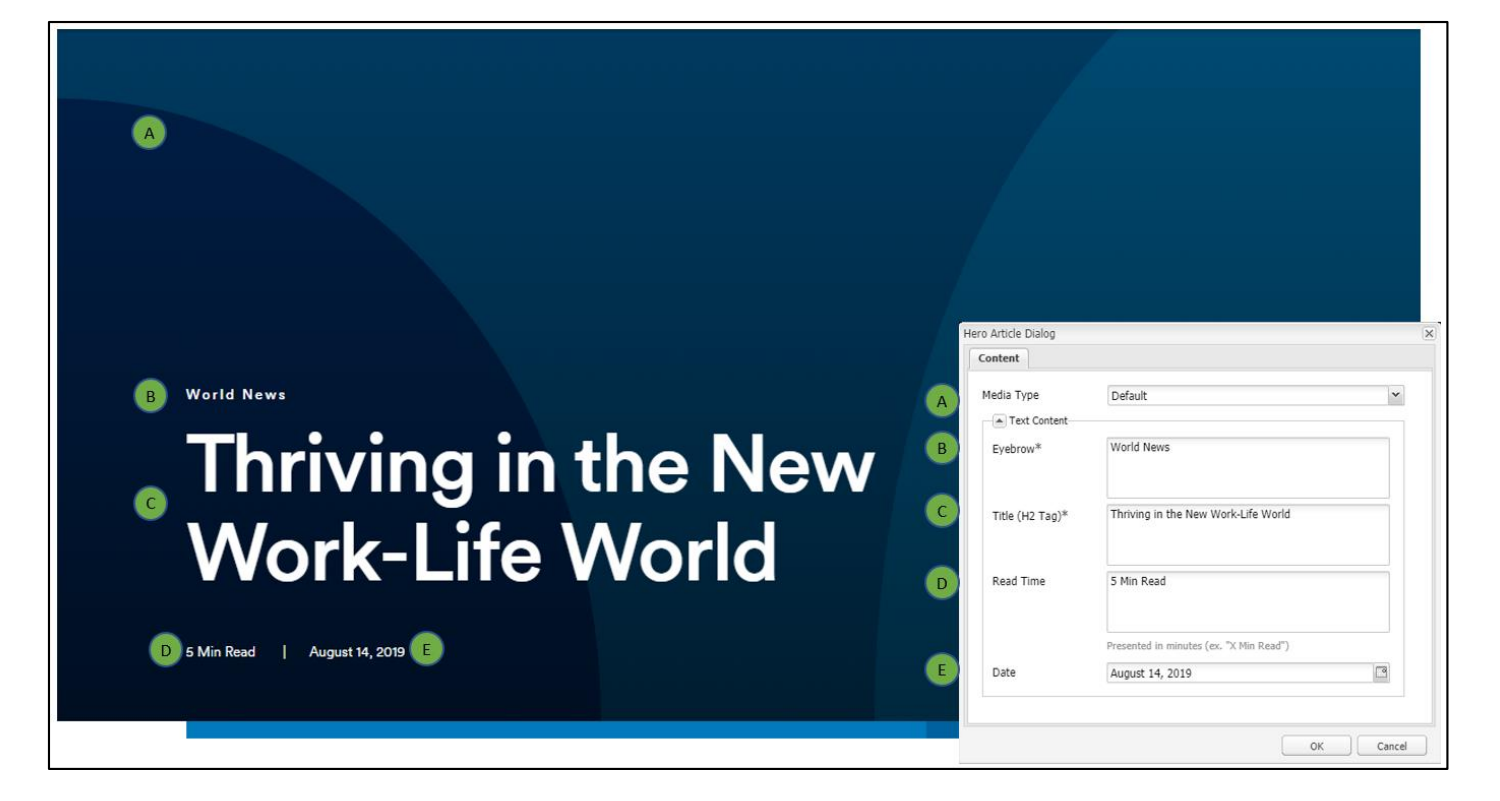

#### Image

This section will display if the Media Type is set to Image.

- Image The image that will display as the background.
  Image Position This is the position of the image in all views.

| ledia Type     | Image         | * |
|----------------|---------------|---|
| Text Content   |               |   |
| 🔺 Image        |               |   |
| Image          |               | Q |
| Image Position | Center Center | * |

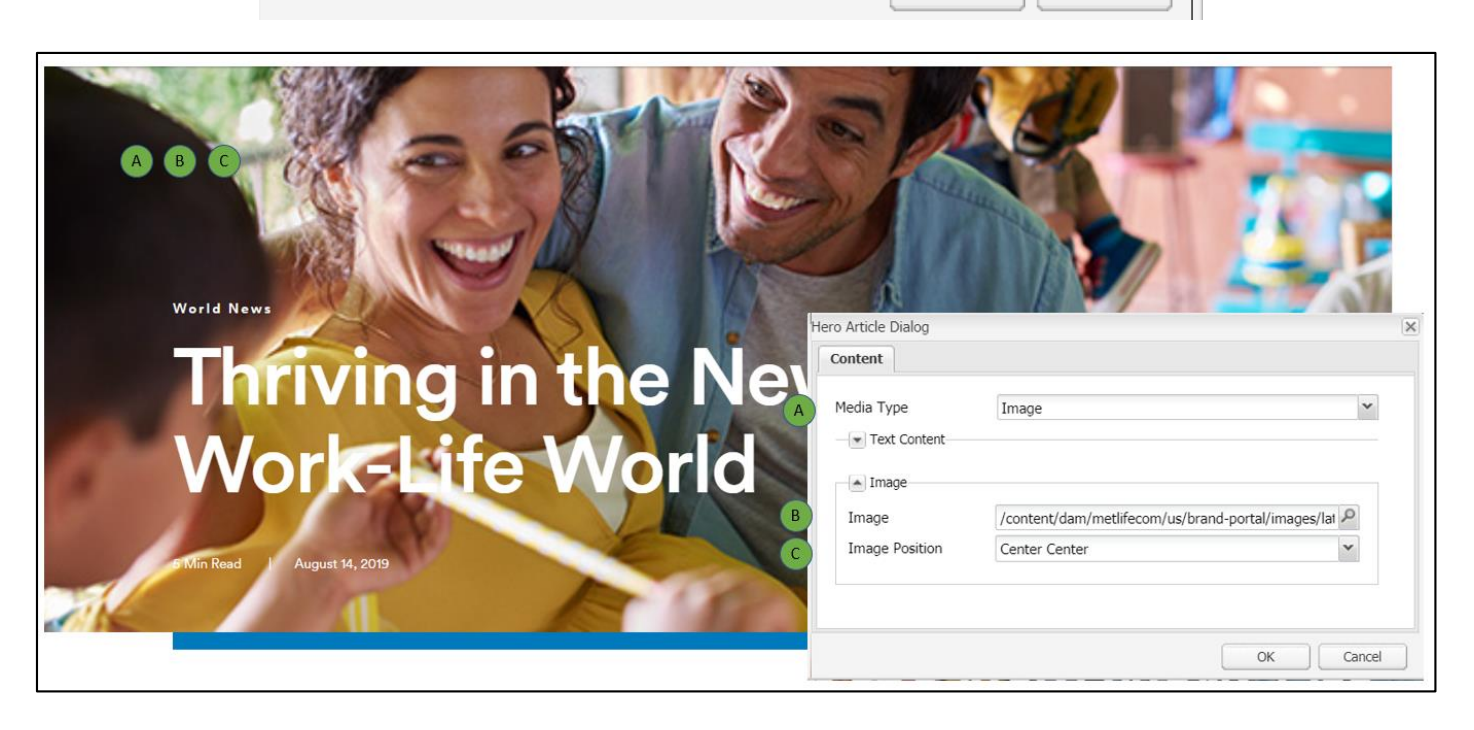

#### Video

This section will display if the Media Type is set to Video or Interactive Video (without text).

- 1. Video Type This is the video type
- 2. Brightcove Video ID This is the video ID for the Brightcove video.
- 3. Brightcove Video Account This is the video account for the Brightcove video.
- 4. Brightcove Player Type This is the player type for the Brightcove video. If none is selected, the default player will be used.

| ontent                                                             |                                                                 |  |
|--------------------------------------------------------------------|-----------------------------------------------------------------|--|
| 1edia Type                                                         | Video                                                           |  |
| Text Content                                                       |                                                                 |  |
| ▲ Video                                                            |                                                                 |  |
| Video Type                                                         | Brightcove                                                      |  |
| Brightcove Video ID                                                |                                                                 |  |
|                                                                    | Enter the video id for Brightcove. (eg: 3891257518001)          |  |
| Brightcove Video<br>Account                                        | Enter the video account for Brightcove. (eg:<br>64298592001)    |  |
| Brightcove Player<br>Type<br>Enter the player type for<br>default) |                                                                 |  |
|                                                                    | Enter the player type for Brightcove. (leave blank for default) |  |
|                                                                    |                                                                 |  |
|                                                                    |                                                                 |  |

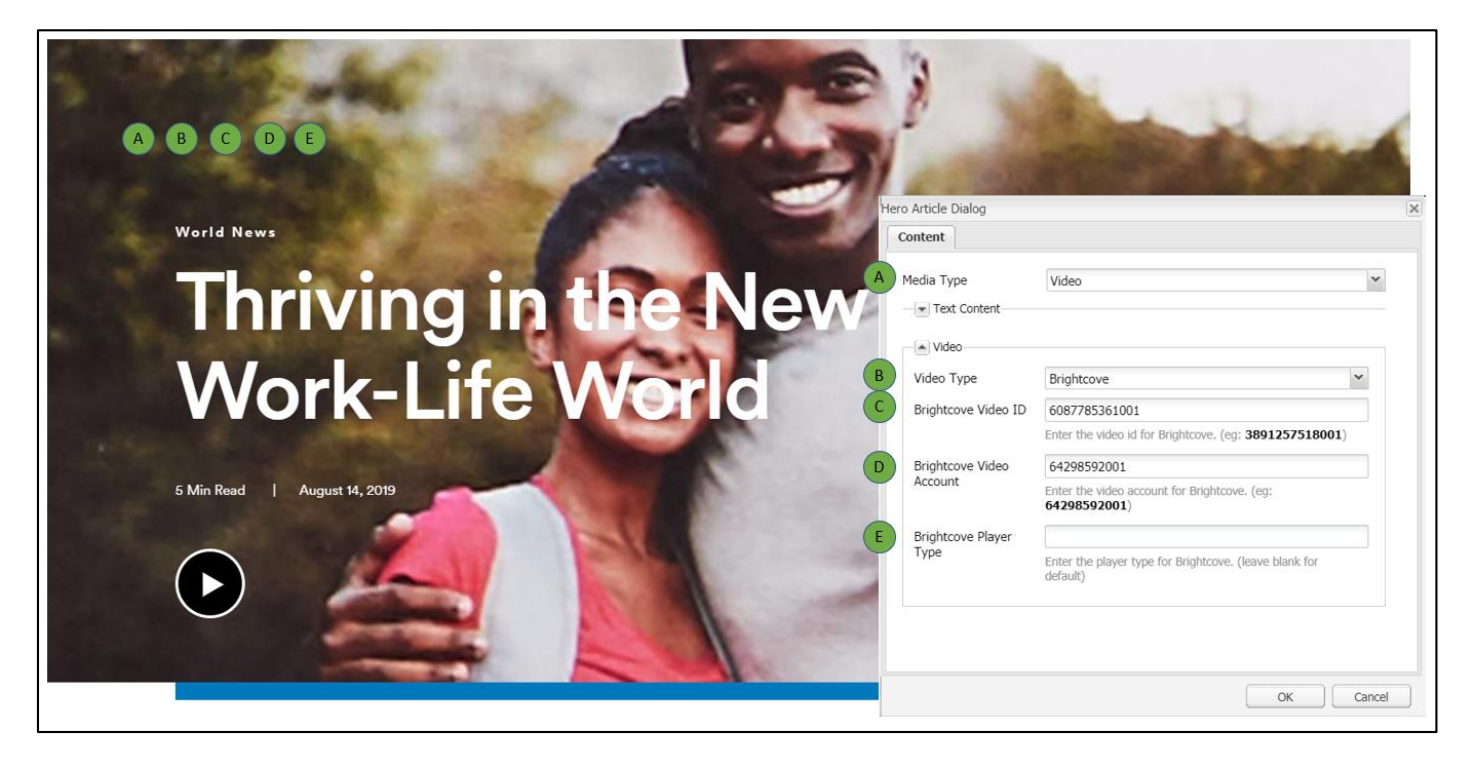

| ledia Type                | Interactive Video (without text)                                | ۷ |
|---------------------------|-----------------------------------------------------------------|---|
| ▲ Video                   |                                                                 |   |
| Video Type                | Brightcove                                                      | ~ |
| Brightcove Video ID       |                                                                 |   |
|                           | Enter the video id for Brightcove. (eg: 3891257518001)          |   |
| Brightcove Video          |                                                                 |   |
| Account                   | Enter the video account for Brightcove. (eg: 64298592001)       |   |
| Brightcove Player<br>Type |                                                                 |   |
|                           | Enter the player type for Brightcove. (leave blank for default) |   |
|                           |                                                                 |   |

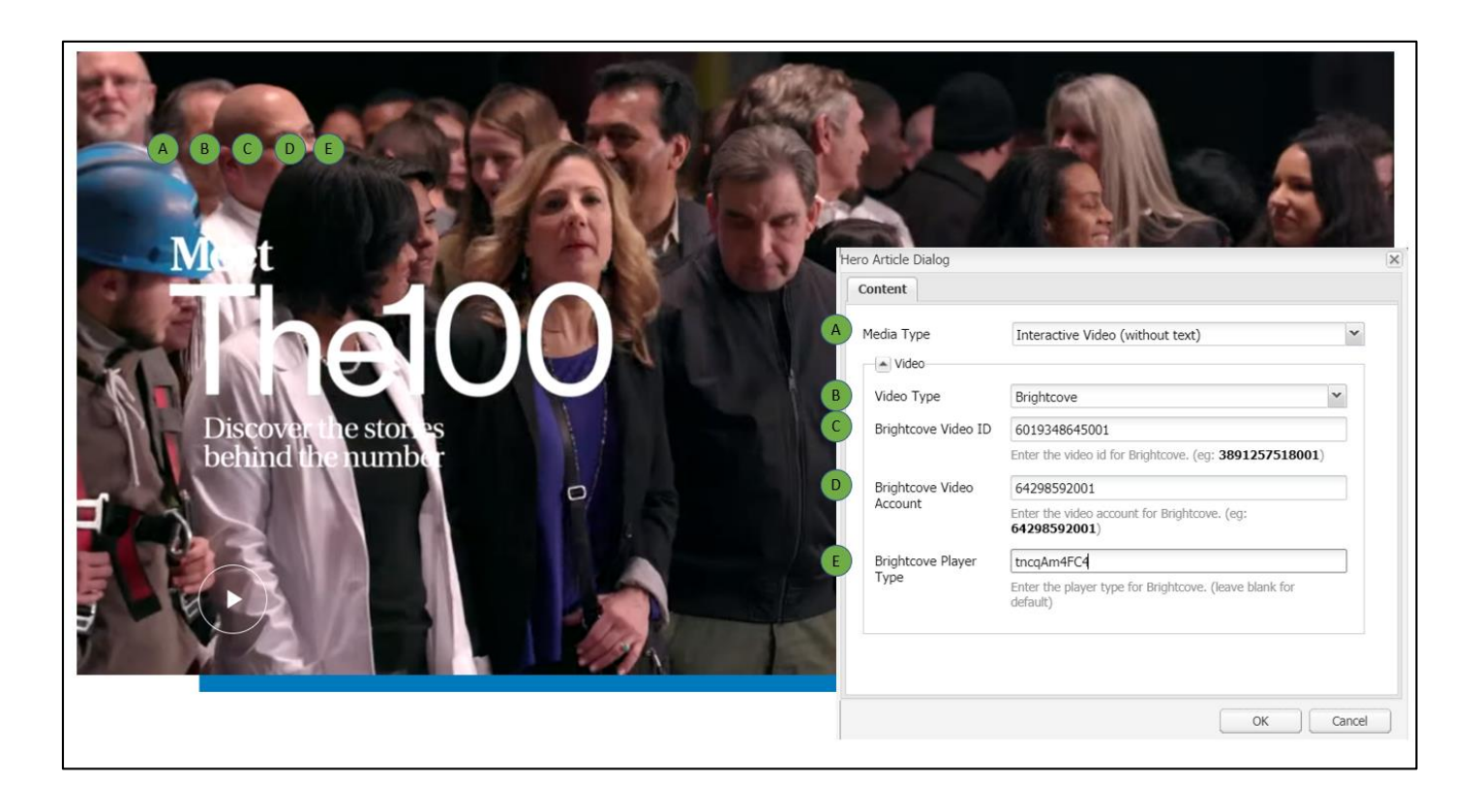